# Configurazione QoS (Quality of Service) sul CVR100W VPN Router

# Obiettivo

QoS (Quality of Service) è un gruppo di funzionalità che consente di gestire in modo efficiente il traffico di rete. L'accodamento delle priorità è una tecnica QoS che posiziona i pacchetti nelle code in base alla priorità del pacchetto. Il CVR100W supporta quattro code per ciascuna porta fisica del dispositivo. La coda 4 ha la priorità più alta, mentre la coda 1 ha la più bassa. Il router invia tutto il traffico dalla coda con priorità superiore prima di inviare il traffico dalle code con priorità inferiore. Un pacchetto può essere inoltrato a una coda in base a una coda predefinita statica, a un valore CoS o a un valore DSCP. CoS (Class of Service) e DSCP (Differentiated Services Code Point) sono strumenti QoS utilizzati rispettivamente per classificare un frame o un pacchetto. Questo articolo spiega come configurare le impostazioni della coda QoS sul CVR100W.

## **Dispositivo applicabile**

·CVR100W

### Versione del software

•1.0.1.19

# **Configurazione QoS**

### Impostazioni basate sulla porta

Passaggio 1. Accedere all'utility di configurazione Web e scegliere **QoS > Impostazioni basate sulla porta QoS**. Viene visualizzata la pagina *QoS Port-Based Settings*:

| V Port Trust Mode Default Traffic Forwarding Queue for Untrusted Devices. (Port Trust M   1 Port 2 ✓ |
|----------------------------------------------------------------------------------------------------|
| 1 Port 🗸 2                                                                                           |
|                                                                                                    |
| 2 DSCP 🗸 0 🗸                                                                                         |
| 3 CoS 🗸 0 🗸                                                                                          |
| 4 Port 🗸 3                                                                                           |

Passaggio 2. Selezionare una modalità di attendibilità per ciascuna porta LAN dall'elenco a discesa Modalità di attendibilità. La modalità di attendibilità determina la modalità di invio del traffico di rete alle code.

·Porta: il traffico di rete viene inoltrato a una coda statica.

·CoS: il traffico di rete viene assegnato priorità sulla LAN in base ai valori CoS (Class of Service) configurati nella pagina *Impostazioni CoS*. Fare clic <u>qui</u> per andare a Impostazioni CoS.

·DSCP: la priorità del traffico di rete viene assegnata alla LAN in base al mapping della coda DSCP (Differentiated Services Code Point) configurato nella pagina *Impostazioni DSCP*. Fare clic <u>qui</u> per passare a Impostazioni DSCP.

Passaggio 3. Se la modalità di attendibilità è Porta, scegliere una coda per il traffico in uscita per la porta LAN dall'elenco a discesa Coda di inoltro del traffico predefinita per i dispositivi non attendibili. La coda 1 è la priorità più bassa, mentre la coda 4 è la priorità più alta.

Passaggio 4. Fare clic su Salva per salvare le modifiche.

### Impostazioni CoS

Passaggio 1. Accedere all'utility di configurazione Web e scegliere **QoS > Impostazioni CoS** . Viene visualizzata la pagina *Impostazioni CoS*:

| oS to Traffic Forwarding Queue Mapping<br>et Port to CoS mode in the <u>QoS Port-based Settings</u> page |                          |  |  |  |  |  |  |  |
|----------------------------------------------------------------------------------------------------|--------------------------|--|--|--|--|--|--|--|
| CoS Settings Table                                                                                       |                          |  |  |  |  |  |  |  |
| CoS Priority                                                                                             | Traffic Forwarding Queue |  |  |  |  |  |  |  |
| 7                                                                                                    | 4 (highest) 👻            |  |  |  |  |  |  |  |
| 6                                                                                                    | 3 🗸                      |  |  |  |  |  |  |  |
| 5                                                                                                    | 3 🗸                      |  |  |  |  |  |  |  |
| 4                                                                                                    | 2 🗸                      |  |  |  |  |  |  |  |
| 3                                                                                                    | 2 🗸                      |  |  |  |  |  |  |  |
| 2                                                                                                    | 1 (lowest) 🗸             |  |  |  |  |  |  |  |
| 1                                                                                                    | 1 (lowest) 🗸             |  |  |  |  |  |  |  |
| 0                                                                                                    | 2 🗸                      |  |  |  |  |  |  |  |

CoS è un campo a 3 bit in un'intestazione Ethernet di un frame. Questo valore CoS determina a quale coda viene inoltrato il traffico in base alla pagina *Impostazioni CoS*. Nei campi seguenti vengono visualizzate informazioni sulla configurazione CoS:

·Priorità CoS: i valori CoS assegnati da QoS ai frame. Questi valori si basano sulla natura del traffico. CoS 7 è la priorità più alta, mentre CoS 0 è la più bassa.

- 7 Controllo della rete.
- 6 Controllo dell'interrete.

- 5 — Voce.

- 4 Video
- 3 Applicazione critica.
- 2 Ottimo sforzo.
- 1 Massimo sforzo.
- 0 Contesto.

Passaggio 2. Scegliere una coda di inoltro per ciascuna priorità CoS dall'elenco a discesa Coda di inoltro traffico.

Passaggio 3. Fare clic su Salva per salvare le modifiche.

### Impostazioni DSCP

DSCP è un campo a 6 bit nell'intestazione IP di un pacchetto che viene utilizzato per classificare un pacchetto. Il valore DSCP determina a quale coda viene inoltrato il pacchetto, in base alla pagina *Impostazioni DSCP*.

Passaggio 1. Accedere all'utility di configurazione Web e scegliere **QoS > Impostazioni DSCP**. Viene visualizzata la pagina *Impostazioni DSCP*:

| DSCP Settings Table |        |         |       |
|---------------------|--------|---------|-------|
| DSCP                | Binary | Decimal | Queue |
| BE(Default)         | 000000 | 0       | 1 🗸   |
| CS1                 | 001000 | 8       | 1 🗸   |
| AF11                | 001010 | 10      | 1 🗸   |
| AF12                | 001100 | 12      | 1 🗸   |
| AF13                | 001110 | 14      | 1 🗸   |
| CS2                 | 010000 | 16      | 2 🗸   |
| AF21                | 010010 | 18      | 2 🗸   |
| AF22                | 010100 | 20      | 2 🗸   |
| AF23                | 010110 | 22      | 2 🗸   |
| CS3                 | 011000 | 24      | 3 🗸   |
| AF31                | 011010 | 26      | 3 🗸   |
| AF32                | 011100 | 28      | 3 🗸   |
| AF33                | 011110 | 30      | 3 🗸   |
| CS4                 | 100000 | 32      | 3 🗸   |
| AF41                | 100010 | 34      | 3 🗸   |
| AF42                | 100100 | 36      | 3 🗸   |
| AF43                | 100110 | 38      | 3 🗸   |
| CS5                 | 101000 | 40      | 4 🗸   |
| EF                  | 101110 | 46      | 4 🗸   |
| CS6                 | 110000 | 48      | 3 🗸   |
| CS7                 | 111000 | 56      | 3 🗸   |

Passaggio 2. Fare clic sul pulsante di opzione corrispondente all'opzione di visualizzazione desiderata.

·Comprimi per visualizzare solo i valori RFC - Vengono visualizzati i valori DSCP definiti in un documento RFC (Request for Comment).

·Espandi per visualizzare tutti i valori DSCP: vengono visualizzati tutti i nuovi valori DSCP non definiti in precedenza.

Passaggio 3. Scegliere una coda di priorità per ogni valore DSCP dall'elenco a discesa Coda.

Passaggio 4. Fare clic su **Salva** per salvare le modifiche.